## КАК ВОССТАНОВИТЬ ПАРОЛЬ В НАВИГАТОРЕ?

Шаг 1. В системе НАВИГАТОР кликнуть на вкладку ВХОД

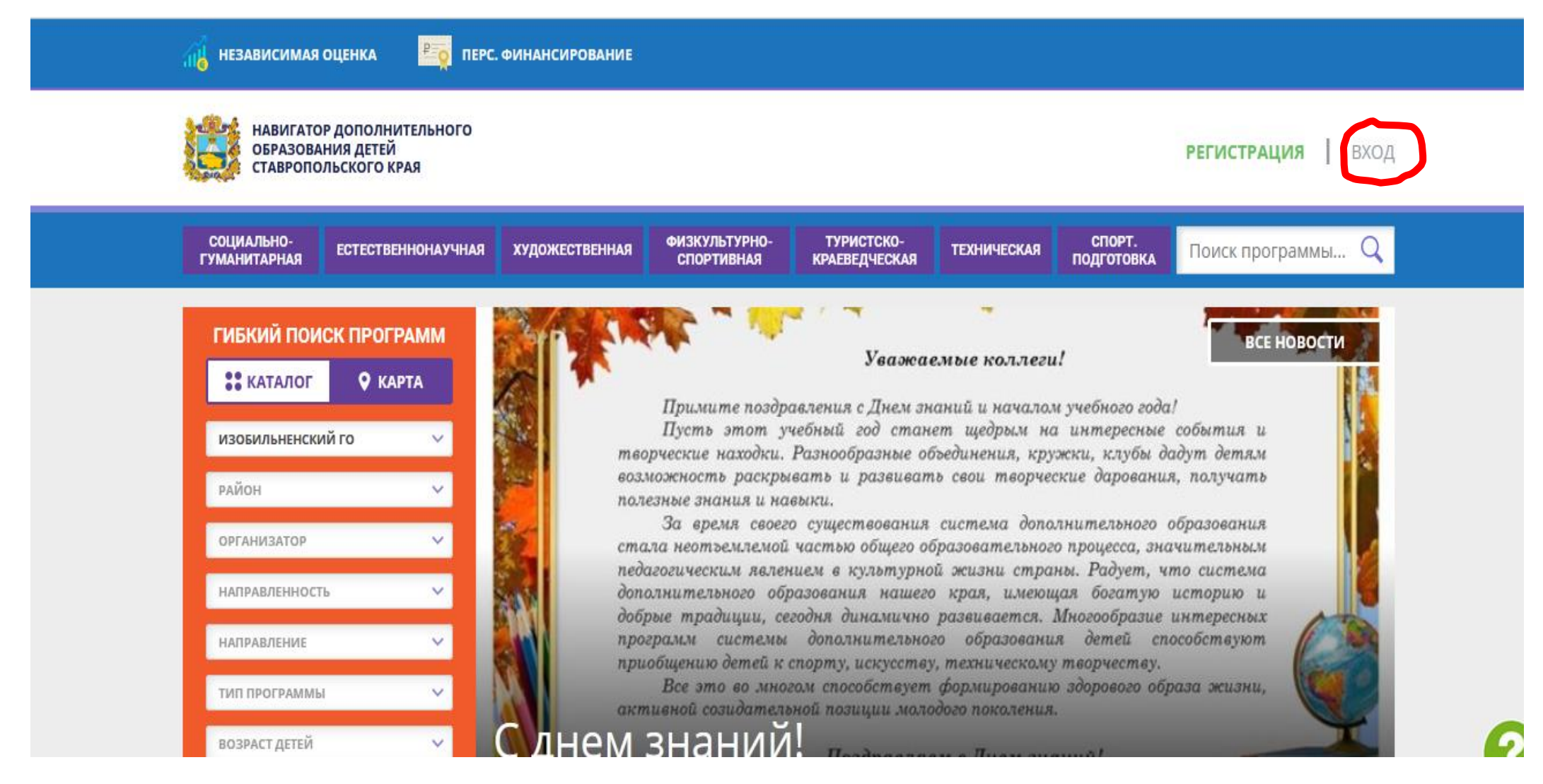

Шаг 2. Выбрать ссылку «Не помню пароль». Ввести свою электронную почту и нажать «Восстановить мой пароль».

| РЕГИСТРАЦИЯ ВХОД НЕ Г           | ОМНЮ ПАРОЛЬ                                 | ×         |
|---------------------------------|---------------------------------------------|-----------|
|                                 | ВВЕДИТЕ BALLI EMAIL                         |           |
|                                 | Например, mail@mail.ru                      |           |
|                                 | восстановить мой пароль                     |           |
| <b>**</b> КАТАЛОГ <b>У</b> КАРТ |                                             |           |
| ИЗОБИЛЬНЕНСКИЙ ГО               |                                             |           |
| район                           | Навигатор дополнительного образования детей | A CONT    |
| организатор                     |                                             |           |
| направленность                  |                                             | VIL 3 Dec |
| направление                     | Региональный сайт «навигатор                |           |
|                                 |                                             |           |

Шаг 3. Далее, на вашу почту придет сообщение от адресата <u>«noreply» или Navigator.</u> В письме будет новый пароль, содержащий английские заглавные/строчные буквы и цифры. После – можно зайти в систему «Навигатор» с новым паролем.

**ВАЖНО**: Иногда, письма от системы приходят в папку «спам». Если при восстановлении пароля долгое время не приходит письмо с паролем, необходимо проверить данную папку и сверить актуальность почты.